## ボイス メッセージにアクセスする

電話機に「ボイスメールを受信しました(You Have VoiceMail)」と表示されるか、赤のライトが点滅 したら、電話機からメッセージにアクセスできます。

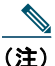

) お使いの電話機システムが使用するボイス メッセージ サービスは、会社によって決定されま す。ボイス メッセージ サービスの詳細については、付属のマニュアルを参照してください。

| 目的                                                    | 必要な操作                                                                                                    |
|-------------------------------------------------------|----------------------------------------------------------------------------------------------------|
| ボイス メッセージ サービ<br>スの個人設定を行う                            | <ol> <li>[メッセージ (Message)]を押すか、1 ● を押し続けます。</li> <li>3 音声の指示に従います。</li> </ol>                                                            |
|                                                       | <ul> <li>(注) メイン画面の左ソフトキーを電話帳(Ph Book)へのアクセス用に変更すると、[メッセージ(Message)]ソフトキーは使用できなくなります。詳細については、「電話スクリーンのカスタマイズ」(P.87)を参照してください。</li> </ul> |
| 新しいボイス メッセージ<br>の着信を確認する                              | 電話機で以下のインジケータを確認します。                                                                                                    |
|                                                       | • 赤のライトが点滅                                                                                                    |
|                                                       | <ul> <li>テキストメッセージ「ボイスメールを受信しました(You Have VoiceMail)」</li> </ul>                                                                         |
|                                                       | <ul> <li>回線表示内の自分の電話番号の横の、点滅するメッセージ受信 X</li> <li>アイコン</li> </ul>                                                                         |
| ボイス メッセージを聞く、<br>またはボイス メッセージ<br>システム メニューにアク<br>セスする | 1. [メッセージ (Message)]を押すか、 1回図 を押し続けます。                                                                                                   |
|                                                       | 2. ボイス メッセージのパスワードを入力します。                                                                                                    |
|                                                       | 3. 音声による指示に従って、メッセージを聞きます。                                                                                                    |
|                                                       | (注) メイン画面の左ソフトキーを電話帳(Ph Book)へのアクセス用<br>に変更すると、[メッセージ(Message)]ソフトキーは使用でき<br>なくなります。詳細については、「電話スクリーンのカスタマイ<br>ズ」(P.87)を参照してください。         |
| ボイス メッセージ システ<br>ムにコールを送信する                           | [即転送(iDivert)]を押します。                                                                                                    |
|                                                       | 即転送機能により、ボイス メッセージ システムにコール(呼出中または<br>保留中のコールを含む)が自動的に転送されます。発信者にボイス メッ<br>セージ グリーティングが流れ、発信者が受信者にメッセージを残すこと<br>が可能になります。                |

Cisco Unified Wireless IP Phone 7925G、7925G-EX、7926G ユーザ ガイド